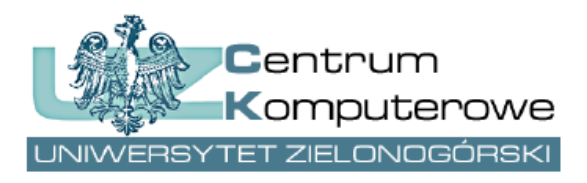

ul. Podgórna 50, 65-246 Zielona Góra tel.: (68) 3282525, fax: (68) 3244012 http://www.ck.uz.zgora.pl

# E-obrony prac dyplomowych

Autor: Joanna Berer e-mail: <u>system.dziekanat@uz.zgora.pl</u>

## **1. System Dziekanat**

W systemie Dziekanat dane dotyczące e-obron będą wprowadzane tak jak do tej pory na zakładce *Dyplom*.

| Lista stud. D. osob. D. o stud. Adresy Instytucje Uwagi DS Opłaty Praktyki Zdarz. Indeks Dyplom Semestry Wyniki Wydruki Nie zal. Info. S | upl.   Info.Supl.Ang.   Osw.   Obieg. |
|----------------------------------------------------------------------------------------------------|---------------------------------------|
| Temat pracy: Data złożenia:                                                                                                    |                                       |
| y Język pracy:                                                                                                    | •                                     |
| Prowadzący: Prowadzący:                                                                                                    |                                       |
| Prowadzący 2: Viczytaj Prowadzący 2:                                                                                                    |                                       |
| Recenzent: również pracowników Recenzent:                                                                                                |                                       |
| Recenzent 2: Recenzent 2:                                                                                                    |                                       |
| Tylko dla studento<br>Pozostali autorzy pracy:<br>V/sk aż/zmień wsnółautorów pracy                                                       | ów piszących<br>Iną pracę             |
| Zapamiętaj zmiany i zarejestruj pracę                                                                                                    | igulących się<br>em pracy)            |
| Cofnij rejestrację pracy Status pracy. Status ORPD:                                                                                      |                                       |
| Suma ocen Ilość ocen Średnia Suma iloczynów Suma ECTS Średnia ważona                                                                     |                                       |
| Z pracy dyplomowei Ocena promotora Ocena recenzenta                                                                                      |                                       |
| Z egzaminu Ostałeczny wynik studiów Wynik ukończenia studiów Przeanalizuj                                                                |                                       |
| Enzamin                                                                                                    |                                       |
| Przewodniczący:                                                                                                    | Uświadczenie                          |
| Członkowie:                                                                                                    | Zaświadczenie                         |
| pracownik UZ lub                                                                                                    |                                       |
|                                                                                                    | 8                                     |
|                                                                                                    | Wydanie dokumentu                     |
|                                                                                                    | Data wydania:                         |
|                                                                                                    |                                       |
|                                                                                                    | Sposób wydania:                       |
| Karta dyplomanta Protokół egz. z pracą Data: Godzina: Nr dyplomu Generuj nr                                                              | · ·                                   |
| Protokół egz. bez pracy Protokół egz. 🗖 nagłówek z rodz. studiów                                                                         |                                       |

Rys.1 Informacje o e-obronie w systemie Dziekanat.

Wprowadzone zmiany to:

przewodniczący komisji musi zostać wybrany z listy pracowników, w przeciwnym wypadku dalszy
 przebieg obsługi e-obron nie będzie możliwy,

- członkowie komisji, jeśli są pracownikami UZ, również muszą zostać wybrani z listy pracowników. W
przeciwnym wypadku nie będą mogli sprawdzić w PracNet listy e-obron, w których uczestniczą
oraz pobrać oświadczeń (oświadczenie promotora i oświadczenie recenzenta),

zostało dodane pole godzina e-obrony, które jest polem wymaganym tak samo jak pole data.
 Uwaga: w przypadku nie korzystania z obron w wersji zdalnej (czyli z e-obron) prosimy wpisywać jakąkolwiek godzinę z uwagi na wymagalność tej danej w okienku.

Po zatwierdzeniu przez przewodniczącego **harmonogramu obron na dany dzień** (w systemie PracNet - patrz opis dalej), zablokowana zostanie możliwość edycji daty, godziny i danych dotyczących komisji dla studentów, którym zaplanowano e-obrony **tego dnia u danego przewodniczącego**. Zablokowana będzie również możliwość dopisania kolejnego studenta w danym dniu na obronę w e-pokoju u danego przewodniczącego. Blokada taka jest konieczna z uwagi na niemożność cofnięcia wysyłanych po zatwierdzeniu harmonogramu listów do wszystkich uczestników danej e-obrony w tym do dziekana wydziału, który akceptuje harmonogram jako taki.

## 2. PracNet

Przewodniczący oraz członkowie komisji swoje zadania będą wykonywać w systemie PracNet dostępnym pod adresem <u>https://pracownik.uz.zgora.pl/</u><sup>1</sup>.

W systemie PracNet do menu została dodana pozycja Obrony prac:

- Moje obrony (przewodniczący),
- Moje obrony (w komisji).

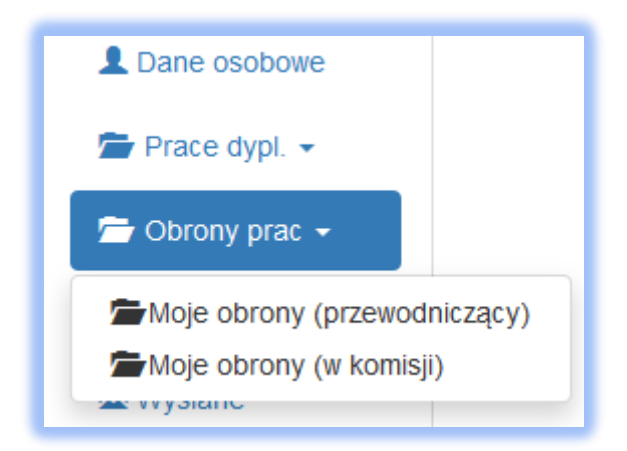

Rys. 2 Menu w systemie PracNet.

<sup>&</sup>lt;sup>1</sup> W celu ew. odzyskania danych do logowania należy kliknąć w czerwony przycisk "Uzyskaj dane do logowania/ Resetuj hasło" i podać swój pracowniczy adres email, który powinien być wpisany w Kadrze w systemie Dziekanat

#### 2.1. Przewodniczący komisji

Przewodniczący komisji po wyborze z menu pozycji *Moje obrony (przewodniczący)* zobaczy listę swoich harmonogramów obron z podziałem na dni wraz z informacją ilu studentów one dotyczą.

| Moje obrony - przewodniczący komisji |                  |                             |                         |
|--------------------------------------|------------------|-----------------------------|-------------------------|
| Data obrony                          | Liczba studentów | Przewodniczący              | Akcja                   |
| 28.06.2020                           | 1                | prof. dr habZdzisław        |                         |
| 27.06.2020                           | 2                | prof. dr hab.               | ów                      |
| 26.06.2020                           | 9                | prof. dr hab. Work Zuzisiaw | т рокој е-obrony<br>= т |

Rys.3 Lista e-obron przewodniczącego komisji.

Wybierając akcję *Lista studentów* można wyświetlić pełny harmonogram e-obron na dany dzień. Przewodniczący może pobrać protokół egzaminu dyplomowego dla każdego studenta wybierając akcję *Pobierz protokół egzaminu dyplomowego* lub pobrać wszystkie protokoły z harmonogramu wybierając *Pobierz wszystkie protokoły egzaminu dyplomowego*.

| larmonog                                                                  | gram obron - dnia 27.0                                                                                                    | )6.2020                                                                              |
|---------------------------------------------------------------------------|----------------------------------------------------------------------------------------------------|--------------------------------------------------------------------------------------|
| Informacja                                                                |                                                                                                    |                                                                                      |
| Ważne informacje<br>• przewodnicząc<br>• promotor pobi<br>• recenzent pob | dla komisji, promotorów i recenzentów:<br>cy komisji pobiera protokół egzaminu dyplomowego,<br>iera oświadczenie promotora,<br>piera oświadczenie recenzenta.                                                                                                    |                                                                                      |
| Po obronie wypełnio<br>główny protokół egza                               | ne i podpisane dokumenty stanowią dokumentację obro<br>aminu dyplomowego oraz załączniki w postaci oświadcze                                                                                                    | ony pracy dyplomowej. W skład tej dokumentacji wchodzi<br>zń promotora i recenzenta. |
|                                                                           | ▲ Pobierz wszystkie protokoły egz                                                                                                    | aminu dyplomowego                                                                    |
| Przewod                                                                   | Iniczący:                                                                                                    | prof. dr hab. Zdzisław                                                               |
| Link do                                                                   | pokoju: htt                                                                                                    | ps://meet.google.com/asf-cvq-wsq                                                     |
| Godzina obrony                                                            | Dyplomant                                                                                                    | Promotor, recenzent Akcja                                                            |
| 13:00                                                                     | Emilia Promotor: dr Anna Promotor: dr Anna Promo |                                                                                      |
|                                                                           |                                                                                                    |                                                                                      |
| Tytuł pracy: "Dyskrym                                                     | ninacja i marginalizacja osób starszych"                                                                                                    |                                                                                      |

Rys.4 Harmonogram e-obron dla danego dnia.

Na co najmniej **3 dni przed e-obroną** przewodniczący powinien wybrać akcję Podaj / *zmień pokój e-obrony*, aby zapisać link do tzw. **e-pokoju obron**, a następnie go zatwierdzić. Link ten powinien być wskazaniem do wybranego przez przewodniczącego systemu wideokonferencji, z użyciem którego będzie przeprowadzana e-obrona.

|                                                         | Obro                                                                                                    | ony z dnia 26.06.2020                                                                                                    |
|---------------------------------------------------------|----------------------------------------------------------------------------------------------------|----------------------------------------------------------------------------------------------------|
| Pokój e-obrony (lin<br>Google Meet):                    | k do np.                                                                                                | https://meet.google.com/asf-cvq-ı Pizapisz link<br>✓ Zatwierdź harmonogram e-obrony                                                    |
|                                                         |                                                                                                    |                                                                                                    |
| Harmonogra<br>Przewodniczący                            | m obron<br>: prof. dr hab.                                                                              | Zdzisław                                                                                                    |
| Harmonogra<br>Przewodniczący<br>Godzina obrony          | IM Obron<br>: prof. dr hab.<br>Dyplomant                                                                | Zdzisław                                                                                                    |
| Harmonogra<br>Przewodniczący<br>Godzina obrony<br>07:30 | M Obron<br>: prof. dr hab.<br>Dyplomant<br>Katarzyna –                                                  | Zdzisław<br>Promotor, recenzent<br>Promotor: dr Anna Roman Europericz                                                                  |
| Harmonogra<br>Przewodniczący<br>Godzina obrony<br>07:30 | m obron<br>: prof. dr hab.<br>Dyplomant<br>Katarzyna albumu: 9200                                       | Zdzisław Promotor, recenzent Promotor: dr Anna Konak Editacionicz Recenzent: dr Magdalena Editacionicz                                 |
| Harmonogra<br>Przewodniczący<br>Godzina obrony<br>07:30 | m obron<br>: prof. dr hab.<br>Dyplomant<br>Katarzyna<br>albumu: 920<br>Kierunek: Prac                   | Zdzisław Promotor, recenzent Promotor: dr Anna Konak Editacionicz Recenzent: dr Magdalena Editacionicz a socjalna                      |
| Harmonogra<br>Przewodniczący<br>Godzina obrony<br>07:30 | m obron<br>: prof. dr hab.<br>Dyplomant<br>Katarzyna<br>albumu: 920<br>Kierunek: Prac<br>Poziom studióv | Zdzisław Promotor, recenzent Promotor: dr Anna Konak Eukasiewicz Recenzent: dr Magdalena Zdaniewicz Recenzent: dr Magdalena Zdaniewicz |

Rys. 5 Zatwierdzanie harmonogramu e-obron.

Zatwierdzenie harmonogramu e-obrony jest czynnością nieodwracalną ! Po tymże zatwierdzeniu pracownicy dziekanatów nie mają już możliwości edycji danych, ani dopisania do harmonogramu nowego studenta na dany dzień dla danego prowadzącego. Takie ograniczenie jest konieczne, gdyż po zatwierdzeniu harmonogramu e-obrony zostanie automatycznie wysłany mail do Dziekana celem jego akceptacji.

#### 2.2. Dziekan wydziału

W momencie zatwierdzenia harmonogramu e-obrony przez przewodniczącego, Dziekan otrzymuje maila z linkiem. Po kliknięciu w link widzi harmonogram e-obron na dany dzień i może go zaakceptować. Może też zaakceptować harmonogram obron w inny sposób - po zalogowaniu do systemu PracNet, wybierając z menu *Obrony prac-> Akceptacja e-obron*, a następnie akcję *Szczegóły harmonogramu i akceptacja*.

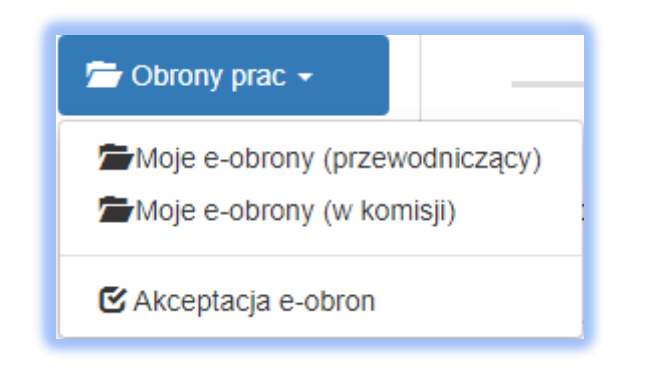

Rys. 6 Menu w systemie PracNet.

| Akceptacja harmonogramów e-obron |            |                        |          |                  |        |          |     |
|----------------------------------|------------|------------------------|----------|------------------|--------|----------|-----|
|                                  | Lista ha   | armonogramów poz       | ostałycł | n do akceptacji  |        |          |     |
| Pokaż 10 v pozycji               |            |                        |          | Szukaj:          |        |          |     |
| Data e-obron                     | ↓ <u>⊥</u> | Przewodniczący         | .↓†      | Liczba studentów | 11     | Akcja    | .↓† |
| 26.06.2020                       |            | prof. dr hab. Zdzisław |          | 9                |        |          |     |
| Pozycje od 1 do 1 z 1 łączn      | ie         |                        |          | Popr             | zednia | Nastę    | pna |
|                                  | Historia   | a: lista zaakceptowa   | nych ha  | irmonogramów     |        |          |     |
| Pokaż 10 v pozycji               |            |                        |          | Szukaj:          |        |          |     |
| Data e-obron                     | <u>↓</u> ± | Przewodniczący         | J†       | Liczba studentów | 11     | Akcja    | .↓↑ |
| 27.06.2020                       |            | prof. dr hab. Zdzisław |          | 2                |        | <b>.</b> |     |
| Pozycje od 1 do 1 z 1 łączn      | ie         |                        |          | Popr             | zednia | Nastę    | pna |

Rys. 7 Akceptacja e-obron przez Dziekana.

Po zaakceptowaniu harmonogramu studenci oraz pracownicy uczestniczący w danych e-obronach otrzymują maile o terminie e-obrony. Każdy student otrzyma dwa identyczne maile: jeden wysłany na adres studencki (numer\_albumu@stud.uz.zgora.pl) i drugi na adres prywatny (który również znajduje się w systemie Dziekanat). Jeżeli w e-obronie uczestniczą osoby spoza Uniwersytetu Zielonogórskiego NIE otrzymają oni wiadomości mailowej o e-obronie. Należy skontaktować się z nimi indywidualnie w celu przekazania informacji o e-obronie, a w szczególności linku do pokoju eobron.

### 2.3. Członek komisji

Członek komisji po wyborze z menu pozycji *Moje e-obrony (w komisji)* widzi listę harmonogramów obron, w których uczestniczy wraz z informacją ilu studentów one dotyczą i kto jest przewodniczącym komisji. Może również przez *Listę studentów,* wyświetlić harmonogram e-obron na dany dzień.

| Moje obrony - członek komisji |                  |                                       |           |
|-------------------------------|------------------|---------------------------------------|-----------|
| Data obrony                   | Liczba studentów | Przewodniczący                        | Akcja     |
| 27.06.2020                    | 2                | prof. dr hab. Wolk Zdzisław           |           |
| 26.06.2020                    | 9                | prof. dr hab. Wellt Zdzisła 🏼 🖾 Lista | studentów |

Rys. 8 Lista e-obron członka komisji.

Po wyświetleniu listy studentów promotor oraz recenzent muszą pobrać **oświadczenia**, które **wraz z protokołem egzaminu dyplomowego będą stanowić dokumentację obrony pracy dyplomowej**. Mogą pobrać oświadczenie dla każdego studenta wybierając akcję *Pobierz oświadczenie promotora (recenzenta)* lub pobrać wszystkie protokoły z harmonogramu wybierając *Pobierz wszystkie oświadczenia promotora (recenzenta)*.

|                                                                                                    | Harmonogram                                                                                                    | obron - dnia 27.06.2020                                                                                                    |                 |
|----------------------------------------------------------------------------------------------------|----------------------------------------------------------------------------------------------------|----------------------------------------------------------------------------------------------------|-----------------|
| Informacja                                                                                                    |                                                                                                    |                                                                                                    |                 |
| Ważne informacji<br>• przewodnicz<br>• promotor po<br>• recenzent po<br>Po obronie wypełn<br>główny protokół eg | e dla komisji, promotorów i recenz<br>ący komisji pobiera protokół egzaminu<br>biera oświadczenie promotora,<br>obiera oświadczenie recenzenta.<br>ione i podpisane dokumenty stanowią<br>zaminu dyplomowego oraz załączniki v | rentów:<br>i dyplomowego,<br>dokumentację obrony pracy dyplomowej. W skład tej dokume<br>w postaci oświadczeń promotora i recenzenta. | entacji wchodzi |
| Drzewy                                                                                                    |                                                                                                    | wszystkie oświadczenia promotora                                                                                                    |                 |
| Link d                                                                                                    | o pokoju:                                                                                                    | https://meet.google.com/asf-cvq-wsq                                                                                                   |                 |
| Godzina obrony                                                                                                  | Dyplomant                                                                                                    | Promotor, recenzent                                                                                                    | Akcja           |
| 13:00                                                                                                    | Emilia<br>Nr albumu: 92<br>Kierunek: Praca socjalna<br>Poziom studiów: pierwszego stopnia<br>Forma studiów: dzienne                                                                                                    | Promotor: dr Anna tilitic Linado<br>Recenze<br>a z tyt. licencjata                                                                    | ie promotora    |
| Tytuł pracy: "Dyskry                                                                                            | minacja i marginalizacja osób starszyc                                                                                                    | h"                                                                                                    |                 |

Rys. 9 Oświadczenia promotora.

## 3. StudNet

W systemie StudNet (<u>https://student.uz.zgora.pl/</u>) w zakładce *Dyplom* została dodana nowa pozycja *Obrona*. Po jej wybraniu student ma dostęp do informacji o swojej e-obronie. Po akceptacji harmonogramu e-obron przez Dziekana studentowi zostanie wyświetlony link do e-pokoju, w którym odbędzie się e-obrona oraz data i godzina jego egzaminu dyplomowego.

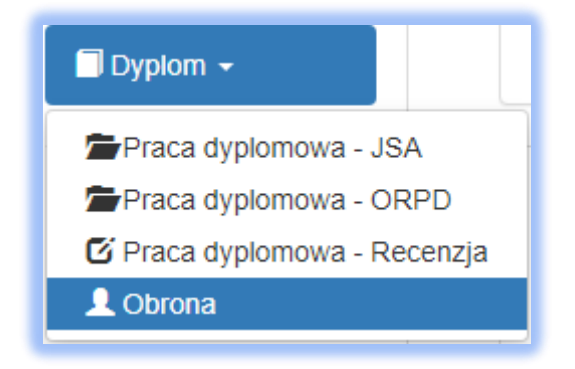

Rys. 10 Menu w systemie StudNet.

| Obrona pracy dyplomowej |                                                                                          |  |  |  |
|-------------------------|------------------------------------------------------------------------------------------|--|--|--|
|                         | Informacje na temat e-obrony Twojej pracy dyplomowej.                                    |  |  |  |
|                         | Dane pracy dyplomowej                                                                    |  |  |  |
| Temat pracy             | "Dyskryminacja i marginalizacja osób starszych"                                          |  |  |  |
| Promotor                | dr Anna Conar Canadiomoc                                                                 |  |  |  |
| Recenzent               | dr Magdalena                                                                             |  |  |  |
| Status pracy            | Praca zatwierdzona przez promotora - skierowana do obrony                                |  |  |  |
|                         |                                                                                          |  |  |  |
|                         | Obrona pracy dyplomowej                                                                  |  |  |  |
| Harmonogram obron       | https://pracownik.uz.zgora.pl/index.php?/Obrona/wyswietlHarmonogram/27-06-<br>2020/5547/ |  |  |  |
| Link do e-pokoju        | https://meet.google.com/asf-cvq-wsq                                                      |  |  |  |
| Data i godzina obrony   | 27-06-2020, 13:00                                                                        |  |  |  |

Rys. 11 Informacje o e-obronie pracy dyplomowej w systemie StudNet.

Wszystkie powyżej widoczne informacje dostępne w systemie StudNet są również przesłane do studenta mailowo.